## AYUDA PARA CONTACTAR CON EL SERVICIO DE RELACIONES INTERNACIONALES DE LA UAL EN ESTOS DOS CASOS:

| Si tienes Login y Password de la UAL    | . 2 |
|-----------------------------------------|-----|
| Si NO tienes Login y Password de la UAL | . 5 |

**Si tienes Login y Password de la UAL**, contáctanos vía CAU de Administración y Servicios en <u>https://www.ual.es/contacta</u>

Siguiendo estos pasos:

- **PASO 1,** Accede a "CAU de Administración y Servicios".

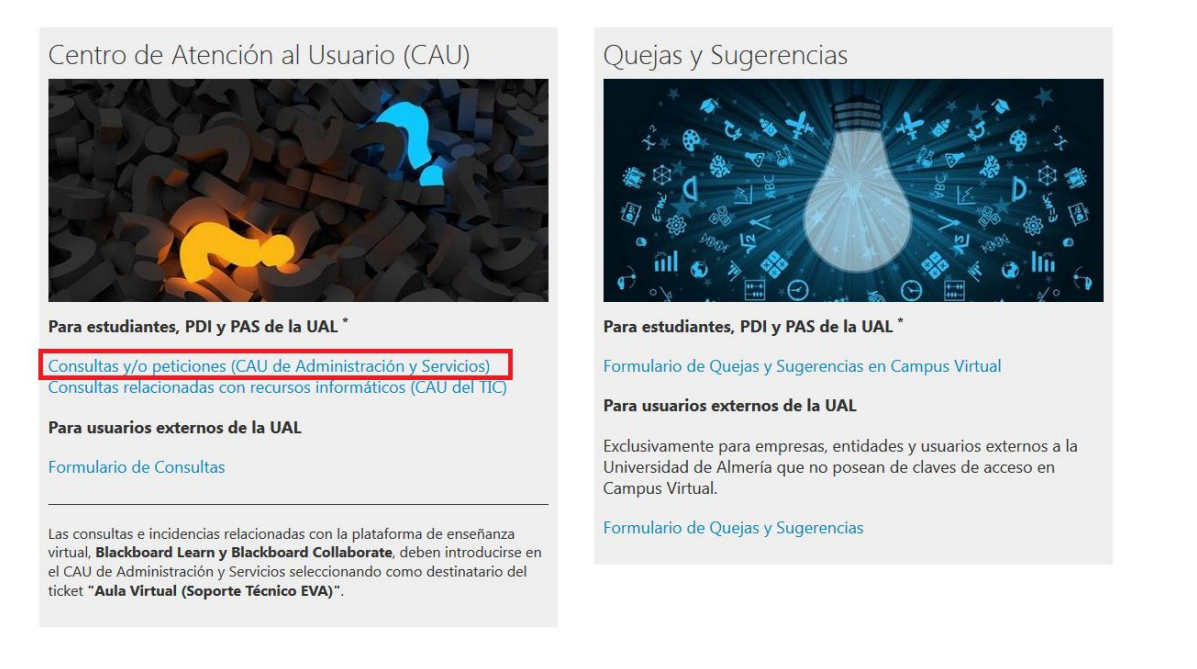

- **PASO 2**, introduce tu Usuario y Contraseña de Campus Virtual.

| Centro de Atención al Usuario |                                                                     |  |
|-------------------------------|---------------------------------------------------------------------|--|
|                               | Inicio de sesión<br>Nombre de usuario<br>Contraseña<br>Rador sesión |  |
| Functiona con OTTIS           |                                                                     |  |

- **PASO 3**, pulsa "Ticket Estudiante".

| Centro            | de Atención al l           | Jsuario |  |
|-------------------|----------------------------|---------|--|
| Ticket Estudiante | Ticket PDI/PAS Mis Ticke   | ts FAQ  |  |
| Todo (5)   Abiert | <b>o (0)</b>   Cerrado (5) |         |  |
| Funciona con OTRS |                            |         |  |

<u>PASO 4</u>, En el campo 'Para' selecciona: "Relaciones Internacionales".
 También son obligatorios los siguientes campos: 'Asunto' y dejar tu mensaje en 'Texto'.

| Para:                               |          |                           |                 |             |                  |             |   |  |
|-------------------------------------|----------|---------------------------|-----------------|-------------|------------------|-------------|---|--|
|                                     |          |                           |                 |             |                  |             |   |  |
| <ul> <li>Asunto:</li> </ul>         |          |                           |                 |             |                  |             |   |  |
| • Texto:                            | BIU      | <del>S</del>   13 13   46 | 進 章 章 :         |             | :                | Q           |   |  |
|                                     | Formato  | Euonto                    | Tam •           | A . [7] . 3 |                  | 0.00.00.57  |   |  |
|                                     | romato   | ruente                    | 1diii •         | <u> </u>    | x M Tuenterrimit | 22 // /X 53 |   |  |
|                                     |          |                           |                 |             |                  |             |   |  |
|                                     |          |                           |                 |             |                  |             |   |  |
|                                     |          |                           |                 |             |                  |             |   |  |
|                                     |          |                           |                 |             |                  |             |   |  |
|                                     |          |                           |                 |             |                  |             |   |  |
|                                     |          |                           |                 |             |                  |             |   |  |
|                                     |          |                           |                 |             |                  |             |   |  |
|                                     |          |                           |                 |             |                  |             |   |  |
|                                     |          |                           |                 |             |                  |             |   |  |
|                                     |          |                           |                 |             |                  |             |   |  |
|                                     |          |                           |                 |             |                  |             |   |  |
|                                     |          |                           |                 |             |                  |             |   |  |
|                                     |          |                           |                 |             |                  |             |   |  |
|                                     |          |                           |                 |             |                  |             | 4 |  |
| Archivo adjunto:                    | Examinar | lo se ha seleccior        | nado ningún aro | chivo.      |                  |             |   |  |
| Teléfono:                           |          |                           |                 |             |                  |             |   |  |
|                                     |          |                           |                 |             |                  |             |   |  |
| ïtulación / Degree:                 |          |                           |                 |             |                  |             |   |  |
|                                     |          |                           |                 |             |                  |             |   |  |
| Programa de<br>novilidad / Mobility |          |                           |                 |             |                  |             |   |  |
| program:                            |          |                           |                 |             |                  |             |   |  |
|                                     |          |                           |                 |             |                  |             |   |  |

Puedes adjuntar un documento pulsando "Examinar"

- **PASO 5,** Una vez que tú tengas tu mensaje listo, pulsa "Enviar".

**Para Consultar tus tickets**, puedes pulsar en el link que aparece en los correos electrónicos que recibes de CAU. También puedes acceder a la plataforma y consultar todos tus tickets seleccionando "Todo", "Abierto", y "Cerrado".

| Centro            | de Atenci           | ón al Us    | uario | 132 |  |
|-------------------|---------------------|-------------|-------|-----|--|
| Ticket Estudiante | Ticket PDI/PAS      | Mis Tickets | FAQ   |     |  |
| Todo (5)   Abiert | o (0)   Cerrado (5) |             |       |     |  |
| 202010211000078   | 8                   |             | -     |     |  |

**Para responder o añadir cualquier comentario** en un ticket sólo tienes que entrar en este, aunque esté cerrado, y bajar al pie donde encontrarás el botón "Responder".

| Centro de Atención al Usuario TIC. UAL - <u>http:</u><br>(85999) | // <u>cau.ual.es.</u> TLF. 950015999     |                        |
|------------------------------------------------------------------|------------------------------------------|------------------------|
| Servicio de las Tecnologías de la Información<br>Comunicaciones  | y las                                    |                        |
| Aviso Legal Privacidad                                           | © UAL 2019                               |                        |
| * <u>Responder</u>                                               |                                          |                        |
| iso legal   política de privacidad   accesibilidad               | Copyright HAL - European con OTRS 5.0.22 | UNIVERSIDAD DE ALMERÍA |

<u>Nunca intentes responder al correo electrónico</u> porque esta dirección está inhabilitada para comunicaciones. Debes enviar tu respuesta o comentario entrando de nuevo en el ticket.

**IMPORTANTE**: Por favor, no abras más de un ticket con el mismo asunto, así evitaremos duplicidades y podremos ofrecerte una mejor atención.

**Si NO tienes Login y Password de la UAL**, contáctanos vía Formulario de Consultas en <u>https://www.ual.es/contacta</u>

Siguiendo estos pasos:

## - PASO 1: Haz click en "Formulario de Consultas"

Centro de Atención al Usuario (CAU)

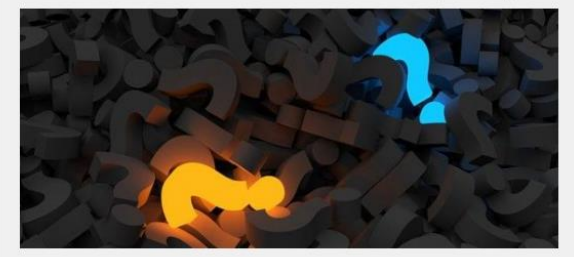

Estudiantes, PDI y PAS de la UAL\*

Consultas y/o peticiones (CAU de Administración y Servicios) Consultas relacionadas con recursos informáticos (CAU del STIC)

## Usuarios externos de la UAL

Exclusivamente para empresas, entidades y usuarios externos a la Universidad de Almería que no posean claves de acceso a Campus Virtual.

Formulario de Consultas

Las consultas e incidencias relacionadas con la plataforma de enseñanza virtual, **Blackboard Learn y Blackboard Collaborate**, deben introducirse en el CAU de Administración y Servicios seleccionando como destinatario del ticket **"Aula Virtual (Soporte Técnico EVA)"**.

Quejas y Sugerencias

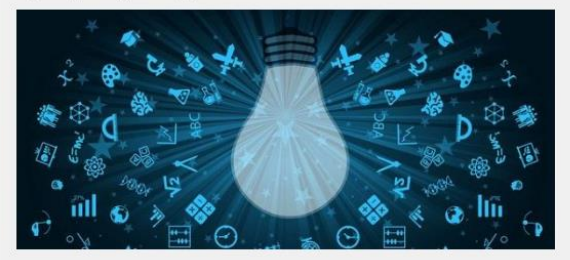

Estudiantes, PDI y PAS de la UAL \*

Formulario de Quejas y Sugerencias en Campus Virtual

Usuarios externos de la UAL

Exclusivamente para empresas, entidades y usuarios externos a la Universidad de Almería que no posean claves de acceso a Campus Virtual.

Formulario de Quejas y Sugerencias

**PASO 2**: Rellena el formulario. Por favor, asegúrate de responder a todas las preguntas.

## Formulario de Consultas

Si NO eres miembro de la Comunidad Universitaria te rogamos que cumplimentes el formulario que aparece a continuación indicando claramente tu nombre, apellidos y dirección de correo electrónico.

| Temática de la consulta (Obligatorio)                                                                           |   |
|----------------------------------------------------------------------------------------------------|---|
|                                                                                                    | ~ |
| Asunto: (Obligatorio)                                                                                           |   |
|                                                                                                    |   |
| Su consulta: (Obligatorio)                                                                                      |   |
| Nombre (Obligatorio)                                                                                            |   |
| Apellidos (Obligatorio)                                                                                         |   |
| E-mail (Obligatorio)                                                                                            |   |
| Por favor escriba las letras y números que aparecen en la imagen. Haga clic en la imagen para ver otro captcha. |   |

- **PASO 3**: haz clic en "Expreso mi conformidad con cuanto se manifiesta acerca del tratamiento de mis datos personales" y pulsa 'Enviar'.

| Protección de datos de carácter personal                     |                                                                                                    |  |  |  |  |  |
|--------------------------------------------------------------|----------------------------------------------------------------------------------------------------|--|--|--|--|--|
| Expreso mi confo                                             | Expreso mi conformidad con cuanto se me manifiesta acerca del tratamiento de mis datos personales. (Obligatorio)                                                                                                    |  |  |  |  |  |
| Responsable del<br>tratamiento                               | UNIVERSIDAD DE ALMERÍA<br>Dirección: Secretaría General. Edificio de Gobierno y Paraninfo, Planta 3, Dpcho. 3.170<br>Ctra. Sacramento s/n. La Cañada de San Urbano. CP 04120 Almería                                                                                                    |  |  |  |  |  |
| DPO                                                          | Contacto: Comisión de Seguridad Informática y Protección de Datos                                                                                                    |  |  |  |  |  |
| Finalidades o usos de<br>los datos                           | La finalidad de la recogida de los datos es el objeto de atender sus consultas y/o sugerencias así como el mantenimiento del contacto con los<br>usuarios del sitio Web.                                                                                                    |  |  |  |  |  |
| Plazo de<br>conservación                                     | Los datos personales serán conservados por la UNIVERSIDAD DE ALMERÍA, aun habiendo acabado la relación contractual de prestación de servicios,<br>dentro del periodo de tiempo que fijen las Administraciones competentes en la materia, acorde con lo dispuesto en la normativa educativa.                                                                                                    |  |  |  |  |  |
| Legitimación                                                 | La base de legitimación es el consentimiento otorgado mediante la aceptación de las presentes condiciones de tratamiento de datos.                                                                                                    |  |  |  |  |  |
| Destinatarios de los<br>datos (cesiones o<br>transferencias) | Los datos no serán comunicados o cedidos a terceros.                                                                                                    |  |  |  |  |  |
| Derechos                                                     | Ud. podrá ejercitar los derechos de Acceso. Rectificación, Cancelación, Supresión o, en su caso, Oposición. Para ejercitar los derechos deberá<br>presentar un escrito en la dirección arriba señalada. Deberá especificar cuál de estos derechos solicita sea satisfecho y, a su vez, deberá acompañarse<br>de la fotocopia del DNI o documento identificativo equivalente. En caso de que actuara mediante representante, legal o voluntario, deberá aportar<br>también documento que acreitel la representación y documento identificativo del mismo. Asimismo, en caso de considerar vulnerado su derecho a la<br>protección de datos personales, podrá interponer una reclamación ante la Agencia Española de Protección de Datos (https://www.aepd.es/). |  |  |  |  |  |
|                                                              | Protección de datos de carácter personal                                                                                                    |  |  |  |  |  |
| Enviar                                                       |                                                                                                    |  |  |  |  |  |

**IMPORTANTE**: Por favor, no abras más de un ticket con el mismo asunto, así evitaremos duplicidades y podremos ofrecerte una mejor atención.